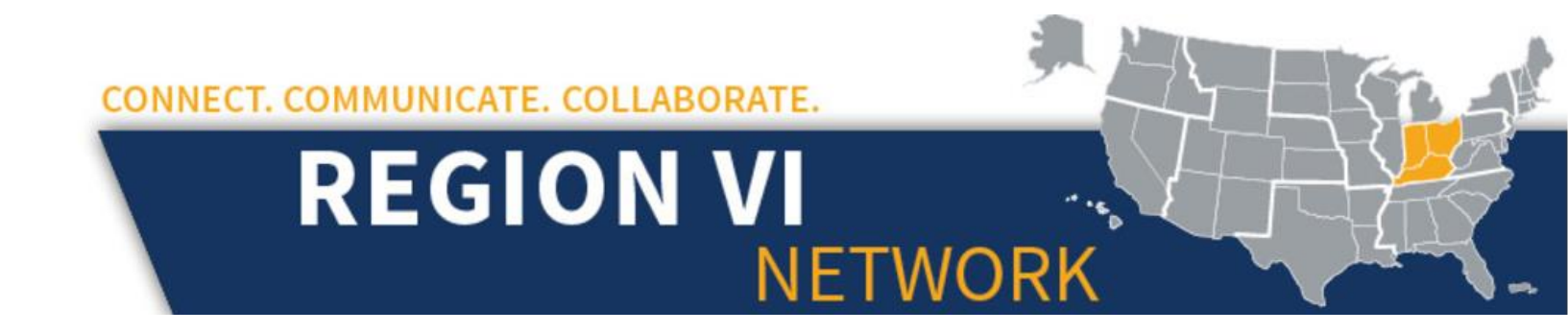

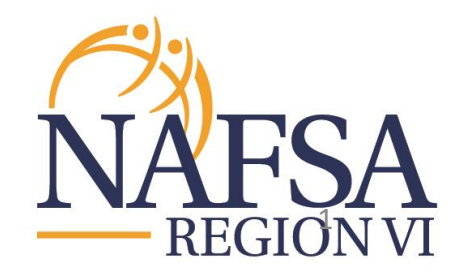

Updated May, 2017

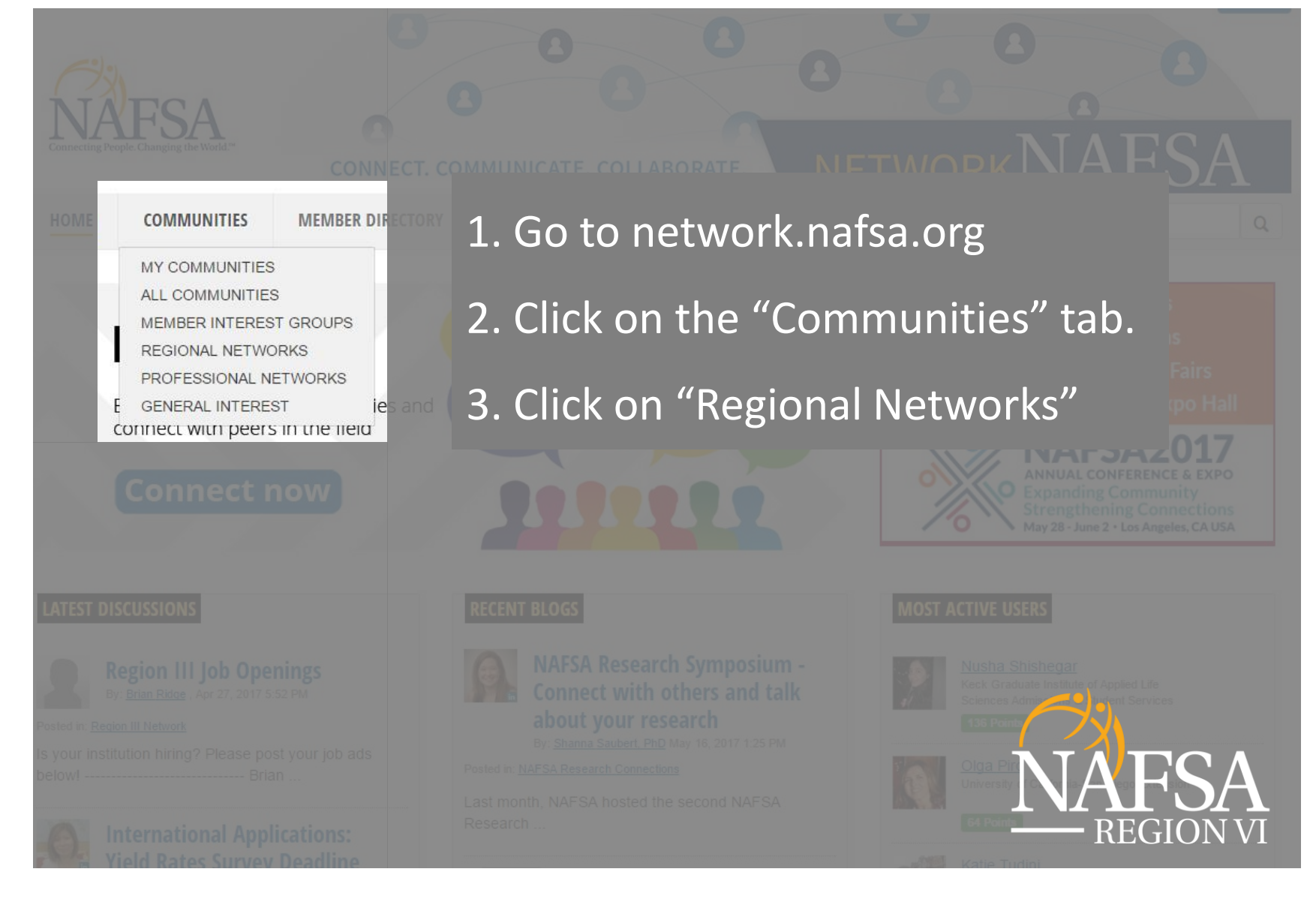

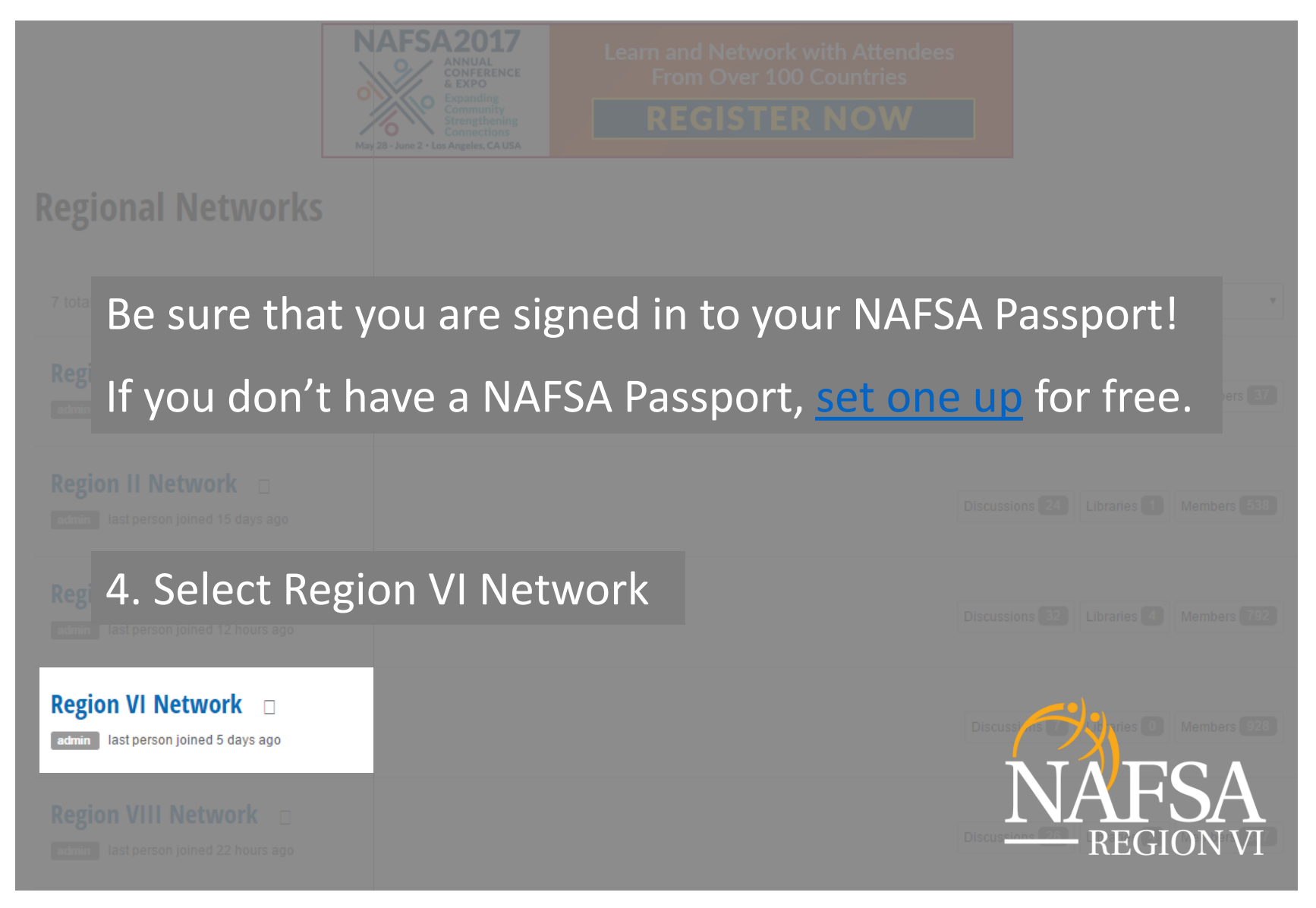

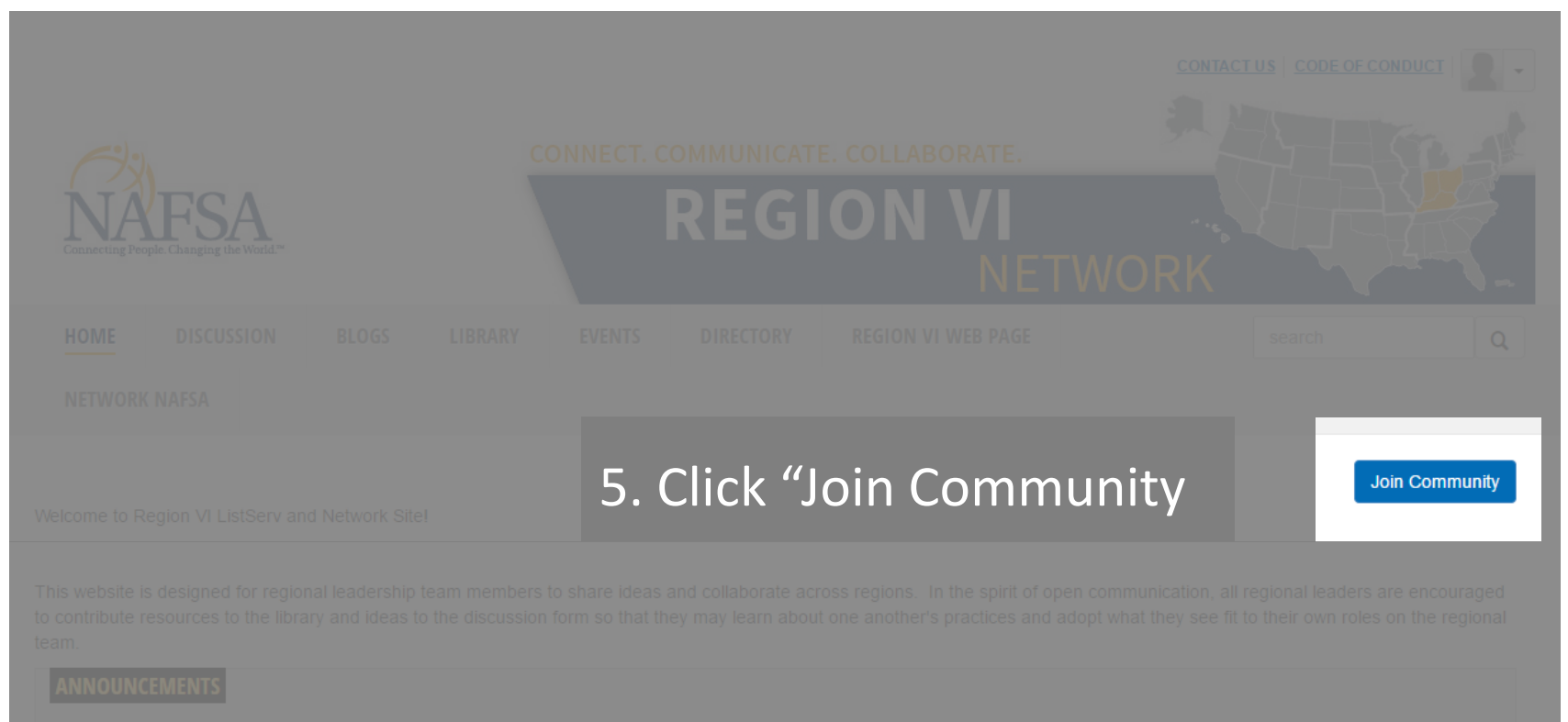

#### **Region VI Call for Proposals**

By: <u>Rachel Hosler</u> , 19 hours ago Hello Region VIers!

We are just a couple days away from the Annual Conference, I look forward to seeing everyone that can attend. With the end of the Spring semester for the beginning of a summer sessions, take time to reflect on your successes, challenges and growth. Consider sharing this at the regional conference either as a session, power the pening meeting

You can submit your proposal here. When submitting, you don't have to finalize your proposal right away, but can work on it until up to the p

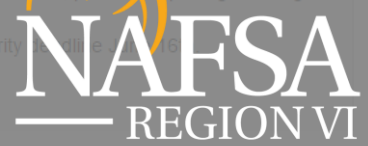

Looking forward to reviewing all the great ideas.

|                                                                                                    |                                                                               |                                              |                                         | CONTACT US CODE OF CONDUCT                                                            |
|----------------------------------------------------------------------------------------------------|-------------------------------------------------------------------------------|----------------------------------------------|-----------------------------------------|---------------------------------------------------------------------------------------|
| 6. Enter a valio                                                                                                    | d emai                                                                        | l address.                                   | LLABORATE.                              | * ALLERAN                                                                             |
| 7. Select notification preferences.                                                                                                    |                                                                               |                                              | N VI<br>NETWC                           | RK -                                                                                  |
| 8. Click "Join the community."                                                                                                    |                                                                               |                                              |                                         | search Q                                                                              |
| NETWORK NAFSA                                                                                                    |                                                                               |                                              |                                         |                                                                                       |
|                                                                                                    | Region VI Network                                                             |                                              |                                         | ×                                                                                     |
| Wolcome to Degion VII ListSony and Natu                                                                                                    |                                                                               |                                              |                                         | Join Community                                                                        |
| Welcome to Region VI ListServ and Netv                                                                                                    | Email<br>Address                                                              | sample@email.com                             |                                         |                                                                                       |
| This website is designed for regional lea<br>to contribute resources to the library and                                                                                                    | Address                                                                       |                                              |                                         | on, all regional leaders are encouraged<br>see fit to their own roles on the regional |
| team.                                                                                                    | Please choose how you would like to receive messages for this Discussion:     |                                              |                                         |                                                                                       |
| ANNOUNCEMENTS                                                                                                    | Real Time - One email for each message                                        |                                              |                                         |                                                                                       |
|                                                                                                    | Daily Digest - One email containing all posted messages from the previous day |                                              |                                         | lay                                                                                   |
| <b>Region VI Call for Proposa</b>                                                                                                    |                                                                               | e to opt-out of receiving email mes          | sages                                   |                                                                                       |
| By: <u>Rachel Hosler</u> , 19 hours ago<br>Hello Region Viers!                                                                                                    | Yes join the                                                                  | community Cancel                             |                                         |                                                                                       |
| We are just a couple days away from the Annual conference, Floor forward to seeing everyone that can attend. with the end of the apping series it, he is a view eight of of a summer sessions, take time to reflect on your successes, challenges and growth. Consider sharing this at the regional conference either as a session to series or ining met a. |                                                                               |                                              |                                         |                                                                                       |
| You can submit your proposal here. Wh                                                                                                    | nen submitting, yo                                                            | u don't have to finalize your proposal right | away, but can work on it until up to th | e priority deadine JLREGION VI                                                        |

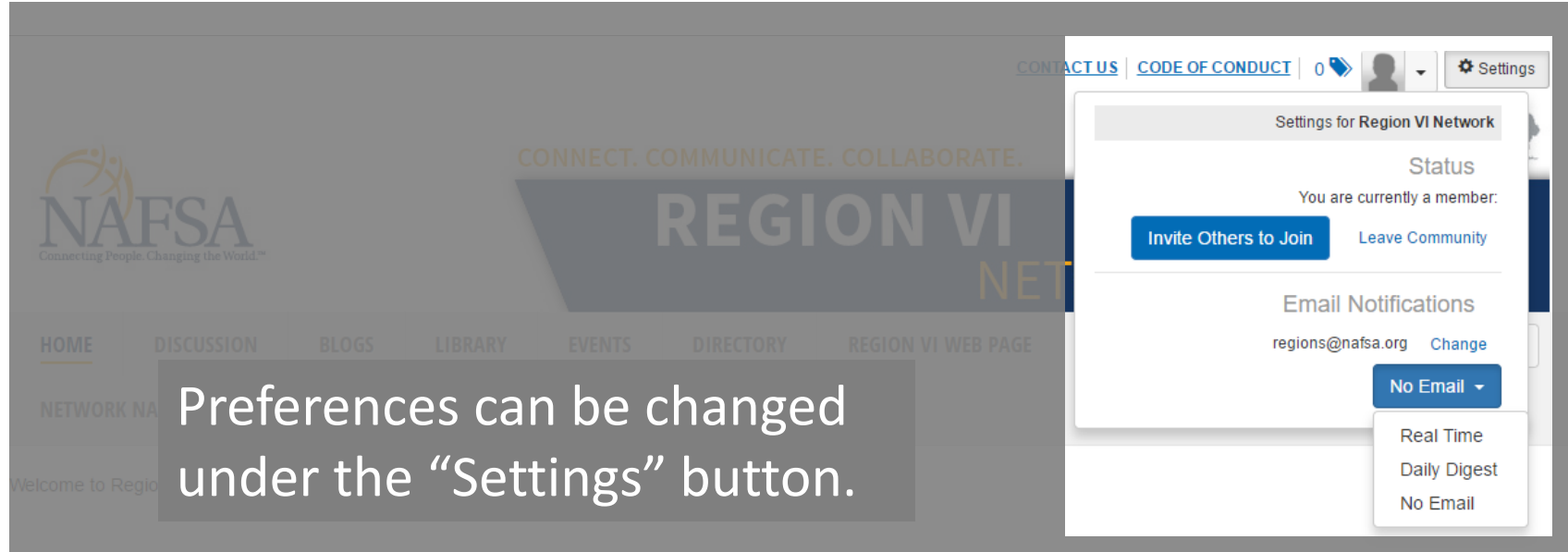

his website is designed for regional leadership team members to share ideas and collaborate across regions. In the spirit of open communication, all regional leaders are encouraged o contribute resources to the library and ideas to the discussion form so that they may learn about one another's practices and adopt what they see fit to their own roles on the regional ead.

#### ANNOUNCEMENTS

#### **Region VI Call for Proposals**

By: <u>Rachel Hosler</u> , 20 hours ago Hello Region VIers!

We are just a couple days away from the Annual Conference, I look forward to seeing everyone that can attend. With the end of the Spring semester here ond the beginning of our summer sessions, take time to reflect on your successes, challenges and growth. Consider sharing this at the regional conference either as a session, possible poening meeting.

You can submit your proposal here. When submitting, you don't have to finalize your proposal right away, but can work on it until up to the p

Looking forward to reviewing all the great ideas

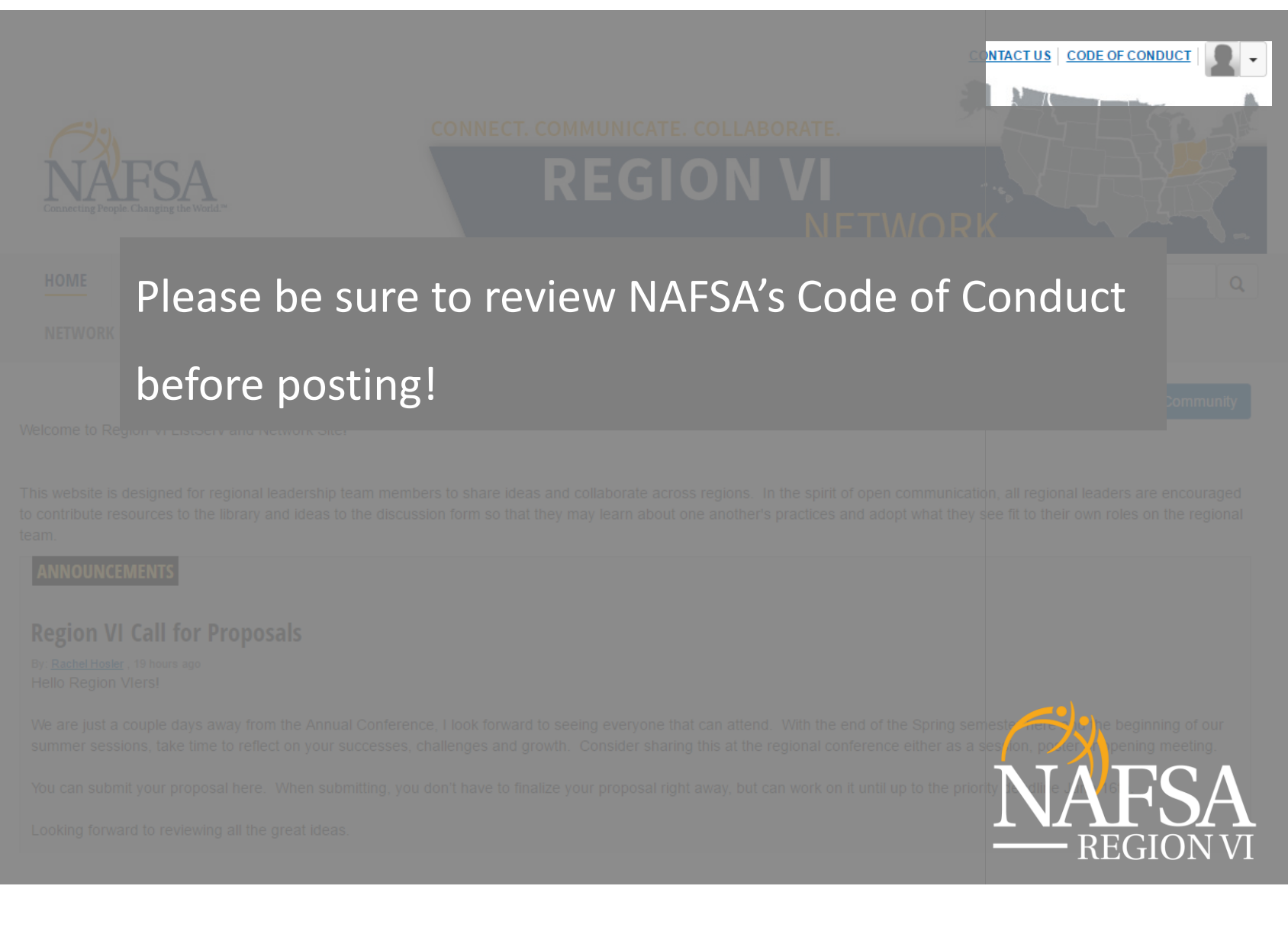